OFFICIAL

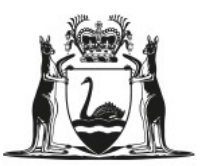

Government of Western Australia Department of Training and Workforce Development

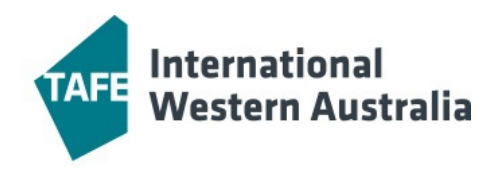

# TAFE International Western Australia School Portal Training Manual

Last updated: 30 November 2022

#### Contents

| 1  | Login Page                  |
|----|-----------------------------|
| 2  | Announcements Page4         |
| 3  | Placement Requests          |
| 4  | Mark Attendance             |
| 5  | Disbursements / Invoices    |
| 6  | Search Knowledge Base9      |
| 7  | Search Students10           |
| 8  | Reporting11                 |
| 9  | Documents And Templates12   |
| 10 | Administration / Settings13 |

#### 1 Login page

- Open the schools portal at <u>https://portals.tafeinternational.wa.edu.au</u>.
- Enter your username and password then select the button Login.

## Portal

| E-mail address      |
|---------------------|
| Password            |
| Reset your password |
| Login               |

- If you have forgotten your password, select link Reset your password
- Enter the email address associated with your portal account then select **Reset**.
- A new password will be emailed to you.

## Portal

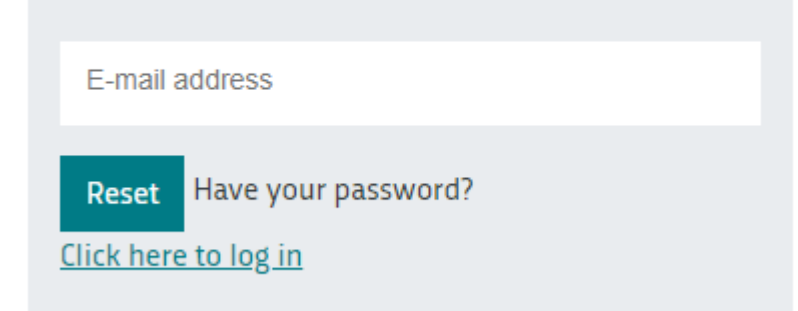

#### 2 Announcements page

When you log in from the main Portal page, you will land on the Announcements page. Please note any information posted here by TIWA.

|   | You are logged in as:     | Announce | ements                                                                                                    |  |  |  |  |
|---|---------------------------|----------|----------------------------------------------------------------------------------------------------|--|--|--|--|
|   | Username 💽                | Date 🔶   | Body                                                                                                    |  |  |  |  |
| I | Announcements             |          | WHERE TO ACCESS YOUR PORTAL ACCOUNT                                                                                                    |  |  |  |  |
|   | Mark Attendance           |          | You would have noticed when logging into the portal today, that the location of the log in page has changed.<br>Please be advised that future email communication should now be pointing you directly. |  |  |  |  |
|   | Search Knowledge Base     | 02.0     |                                                                                                    |  |  |  |  |
|   | Search Students           | 2022 @   | to the portal log in page of the website, so there will be no need to navigate to the bottom                                                                                                    |  |  |  |  |
|   | Reporting                 | 08.00am  | of our website for the "Government schools staff portal" link.                                                                                                    |  |  |  |  |
|   | Documents and Templates   |          | We recommend saving this page to your favourites for easy access:<br>https://portals.tafeinternational.wa.edu.au/portal                                                                                |  |  |  |  |
|   | Administration / Settings |          | TAFE International Western Australia                                                                                                    |  |  |  |  |
|   |                           |          |                                                                                                    |  |  |  |  |

Showing 1 to 1 of 1 entries

ৰ Previous Next 🕨

#### **3** Placement Requests

When your school has been nominated as a preference in a new student application, TIWA generates a placement request that appears on this page. You will receive a notification email asking you to log in, view the placement request and act on it.

• Select the **Placement Requests** item in the navigation menu.

| ١       | 'ou are logged in as:    | Placement requests |        |              |              |      |   |            |   |                                 |  |  |
|---------|--------------------------|--------------------|--------|--------------|--------------|------|---|------------|---|---------------------------------|--|--|
| l       | Jser name [ 🕈            | Show               | 20     | ✓ entries    |              |      |   |            |   | Search:                         |  |  |
| 1       | Announcements            |                    |        |              |              |      |   |            |   |                                 |  |  |
| 1.      | Incoment Requests        |                    |        | Date         | *            | Name | φ | Start Year | φ |                                 |  |  |
| Flacent | Acceleric Requests       |                    | 1/     | 07/2022      | Student name |      |   | 7          |   | View Report Decision            |  |  |
|         | Mark Attendance          |                    | 4/     | 07/2022      | Student name |      |   | 8          |   | View Report Decision            |  |  |
|         | Disbursements / Invoices |                    | 4/     | 07/2022      | Student name |      |   | 9          |   | View Report Decision            |  |  |
| 9       | Student Debtors          |                    | 8/     | 07/2022      | Student name |      |   | 8          |   | View Report Decision            |  |  |
| 9       | Search Knowledge Base    | Showir             | ng1to4 | of 4 entries |              |      |   |            |   |                                 |  |  |
| 9       | Search Students          |                    |        |              |              |      |   |            |   | Placement requests for decision |  |  |

From here you can view current and past placement requests for your school.

• Select button View to open a student placement request.

On this screen, you can download any related documents and attachments for their placement request.

| You are logged in as:<br>User name <b>[→</b> | Placement request<br>Date:<br>1/07/2022           |
|----------------------------------------------|---------------------------------------------------|
| Announcements<br>Placement Requests          | Student Type:<br>Full Fee Paying Student          |
| Mark Attendance                              | Student name                                      |
| Disbursements / Invoices                     | DOB:                                              |
| Student Debtors                              | 3/UI/2UI2                                         |
| Search Knowledge Base                        | 7                                                 |
| Search Students<br>Reporting                 | From:<br>29/01/2024                               |
| Documents and Templates                      | <b>To:</b><br>8/12/2028                           |
| Administration / Settings                    | Is IEC:<br>No                                     |
|                                              | Comments:<br>Notes about the student              |
|                                              | Decision Pending                                  |
|                                              | Documents:<br>File:<br>Attached file.pdf Download |

• To return to the Placement Requests screen, select **Cancel**, or **Placement Requests** in the navigation menu.

- To download a PDF version of the student placement request, select **Report**.
- To make your placement decision, select **Decision** then one of these options then select Save to notify TIWA of your decision:
  - 1. Accepted Select Accepted.
  - 2. Accepted with changes if you accept the student with conditions, please provide a comment as to why this change is needed.
  - 3. **Rejected** please provide a reason for rejection and any comments regarding the decision.

#### Decision:

Decision Pending Please select a year level.. Decision Pending Accepted Accepted With Changes Rejected

#### 4 Mark Attendance

-----

At the beginning of each semester an attendance register for your school will be generated.

• Select **Mark Attendance** in the navigation menu. This screen displays a list of students expected to attend. You can mark the student first attendance here.

| You are logged in as: | Attenda | nce       |         |                |              |           |
|-----------------------|---------|-----------|---------|----------------|--------------|-----------|
| User name 🛛 🗗         | Show 20 | ✓ entries | ;       |                | Search:      |           |
| Announcements         |         |           |         |                |              |           |
| Placement Pequests    | Year 🔺  | IEC 🍦     | FileRef | Name           | Attendance 🌲 | Å         |
| Flacement Requests    | 8       | No        | 123456  | Student name   | Not marked   | View Edit |
| Mark Attendance       | 9       | No        | 123457  | Student name 2 | Not marked   | View Edit |

- Select View to see more details of the student.
- Select **Edit** to mark the student attendance as **Attend** or **Did Not Attend**. You can add comments in the box regarding the student enrolment. Select **Save** to register the attendance status.

|                           | Attendance:           |   |
|---------------------------|-----------------------|---|
| Search Knowledge Base     | Attended              | ~ |
|                           | Please select a value |   |
| Search Students           | Did Not Return        |   |
|                           | Not Marked            |   |
| Reporting                 | Attended              |   |
|                           | Did Not Attend        |   |
| Documents and Templates   | dd/mm/yyyy            |   |
| Administration / Settings | Enrolment status:     |   |
|                           | Confirmed             |   |
|                           | Start date:           |   |
|                           | 2/02/2023             |   |
|                           | End date:             |   |
|                           | 8/07/2023             |   |
|                           | Comments:             |   |
|                           |                       |   |
|                           |                       |   |
|                           |                       |   |
|                           |                       |   |
|                           |                       |   |
|                           |                       |   |
|                           |                       |   |

If you have a student who is <u>not</u> commencing at the start of the semester, you will need to mark their attendance when they start. The attendance record for a student will be accessible from their start date until the end date of their enrolment. You can find student start and end dates in the Summary Sheet report, available from the Reports section.

Save

#### 5 Disbursements / Invoices

You can view school disbursement invoices in this section.

• Select Disbursements / Invoices in the navigation menu

| You are logged in as:    | Disbursements / Invoices |             |                |    |                    |                |         |         |             |
|--------------------------|--------------------------|-------------|----------------|----|--------------------|----------------|---------|---------|-------------|
| User name 🕞              | Show 10 🗸 entries        |             |                |    |                    |                |         | Search: |             |
| Announcements            |                          |             |                |    |                    |                |         |         |             |
| Discement Dequests       | Invoice date             | <b>A</b>    | Invoice number | \$ | Status             | \$             | \$      |         |             |
| racement requests        | 30/05/2022               | SCHOOLNAME_ | 27             |    | Request for Review | Request review | Approve |         | View Report |
| Mark Attendance          | 20/10/2022               | SCHOOLNAME_ | 30             |    | Client Review      | Request review | Approve |         | View Report |
| Disbursements / Invoices | 14/11/2022               | SCHOOLNAME_ | 31             |    | Client Review      | Request review | Approve |         | View Report |

Each semester, an invoice will be generated for your school. The invoice lists the disbursement amount for each student attending.

- To view the invoice amount, select View.
- To view the invoice, select Report.

Check that the information and amounts on the invoice.

- If the invoice is correct, select **Approve** this will notify TIWA.
- If the invoice is incorrect (e.g. any incorrect students or amounts), select **Request Review** this will notify TIWA and a finance officer will review the disbursements for this invoice.

#### 6 Search Knowledge Base

The knowledge base contains articles that answer general questions about the schools portal.

Select View to open a knowledge base article. To close the article, select View All Articles.

You can also search for text within knowledge base articles by using the text search box.

#### 7 Search Students

Here you can search for students enrolled in the current semester, attending your school. If a student is enrolled outside of the current semester, they will be searchable between their start and end dates.

- Select Search students in the navigation menu
- To update the student local address and contact details, select **Edit**, make updates then **Save**

#### 8 Reporting

This section provides access to print summary sheet reports and some enrolment reports.

- Select Reporting in the navigation menu
- Select **View** to open the available report/s.

| Show           | 10                 | ~          | entries | Search:     |   |      |
|----------------|--------------------|------------|---------|-------------|---|------|
|                | Re                 | port       |         | Description | * | \$   |
| Sumn<br>Indivi | nary Sh<br>dual.rd | eet -<br>I | Schools |             | V | /iew |

Showing 1 to 1 of 1 entries

Previous Next

### **9** Documents and Templates

TIWA policy documents and templates are available here.

- Select Documents and Templates in the navigation menu
- To open, select View then Download

| SCHOOL FORMS,<br>PUBLICATIONS & POLICY<br>DOCUMENTS | For more forms, publications and policy<br>documents please visit the link -<br>https://www.tafeinternational.wa.edu.au/your-<br>study-options/study-at-school/forms-and-<br>policies | View |
|-----------------------------------------------------|----------------------------------------------------------------------------------------------------|------|
| SCHOOL PORTAL USER<br>GUIDE                         | A comprehensive manual detailing every link<br>and step regarding placement requests,<br>attendance marking and other functions of the<br>TIWA School Portal.                         | View |

Showing 1 to 4 of 4 entries

ৰ Previous Next 🕨

### **10 Administration / Settings**

This section allows you to view and edit your school portal account, including password changes.

- Select Administration / Settings in the navigation menu
- To update your email address or work/mobile phone numbers, select **Edit** then enter these fields and select **Save**
- To update your password, select **Change password** then enter the required fields and select **Save**

## User details

| Email                    | Work phone | Mobile phone |      |                 |
|--------------------------|------------|--------------|------|-----------------|
| name@education.wa.edu.au |            |              | edit | change password |